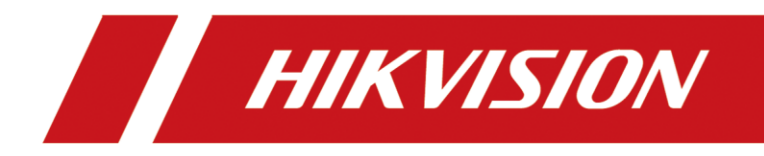

How to Upgrade AX PRO Wireless Control Panel by Browser (HPC Management)

| Title:   | DS-PWA How to Upgrade AX PRO Wireless                | Version: | v1.0 | Date: | 08/06/2020 |
|----------|------------------------------------------------------|----------|------|-------|------------|
|          | Control Panel by Browser(HPC Management)             |          |      |       |            |
| Product: | DS-PWA Series AX PRO Wireless Security Control Panel |          |      | Page: | 1 of 15    |

## Preparation

- 1. DS-PWA Series AX PRO Wireless Security Control Panel
- 2. IE explorer
- 3. Newest Firmware file

## How to Upgrade AX PRO Wireless Control Panel by Browser

## (HPC Management)

For AX PRO Panel, when you have add it to HPC (Hik-ProConnet) to manage,

upgrade by Brower need PIN permissions from HPC browser.

### **1. HPC Browser Configuration**

- 1) Address: www.hik-proconnect.com
- 2) Login Hik-ProConnet account and password

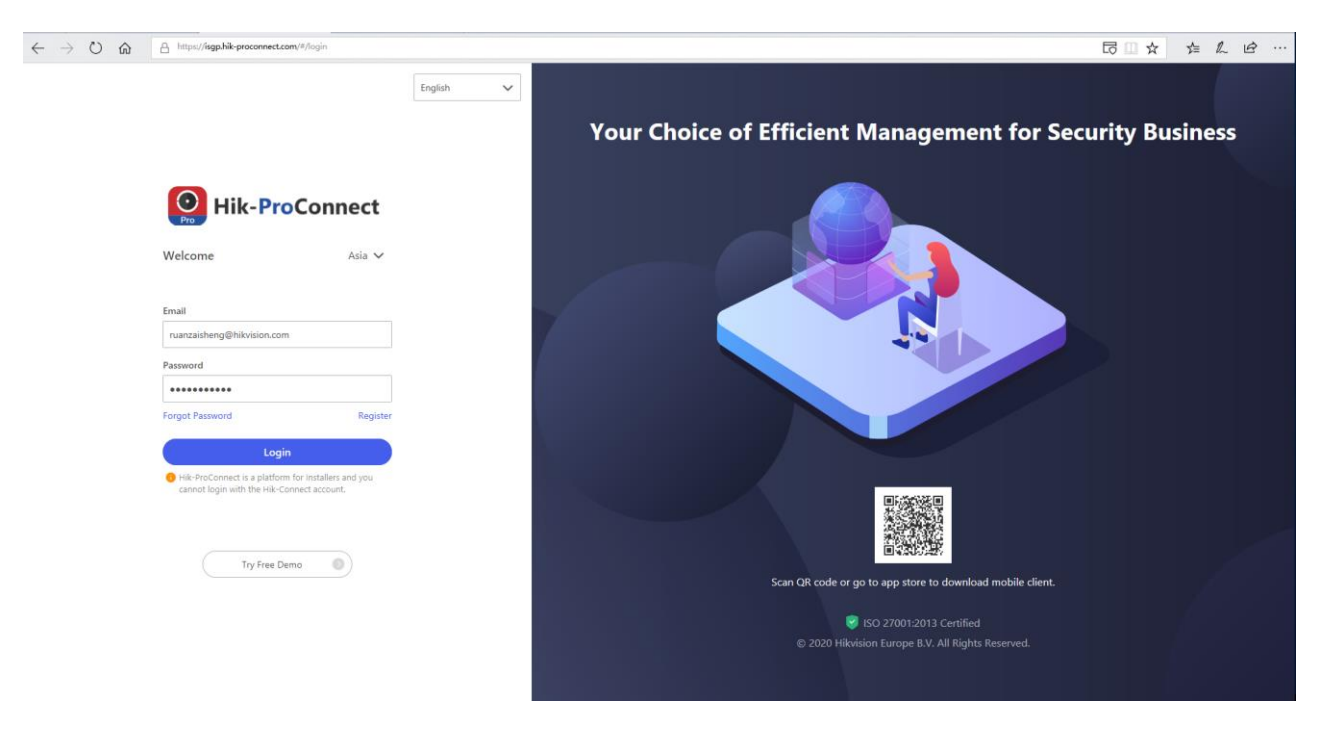

- 3) Select Site--Device
- 4) Click Apply for PIN, then it will show the Upgrade PIN for AX PRO Panel

| Pro      | Site > Janson home                                                                 |                                   |                         |                            |                      |                 |
|----------|------------------------------------------------------------------------------------|-----------------------------------|-------------------------|----------------------------|----------------------|-----------------|
| <b>↑</b> | 0<br>Encoding Device                                                               | 1<br>Security Control Panel       | O Access Control Device | 0<br>Video Intercom Device | <b>O</b><br>Doorbell |                 |
| ~        | Device Linkage Rul                                                                 | le Exception <sup>®</sup> People  | Counting                |                            |                      |                 |
| ≞        | Add Device U                                                                       | Ipgrade Device Apply for Perm     | nission 🗸               |                            |                      |                 |
| •        | AX PRO<br>• Online<br>Device Serial No: Q01877090<br>Device Type: Security Control | ol Panel                          |                         |                            |                      | Apply for a PIN |
|          |                                                                                    | Apply for a PIN                   |                         |                            | ×                    |                 |
|          |                                                                                    | PIN is used for<br>enter the PIN. | upgrading AX PRO. Th    | e upgrade will start onc   | e you                |                 |
|          |                                                                                    | Device Nan                        | ne AX PRO               |                            |                      |                 |
|          |                                                                                    | Device Serial N                   | lo. Q01877090           |                            |                      |                 |
|          |                                                                                    | Р                                 | IN <b>3513</b>          |                            |                      |                 |

Close

# 1) Use Brower Login Panel IP, account and password is Hik-Connect account and

2. Login Device Upgrade interface

## password.

 $\leftrightarrow$   $\rightarrow$  O  $\widehat{m}$  () 10.9.96.50/doc/page/login.asp

#### HIKVISION

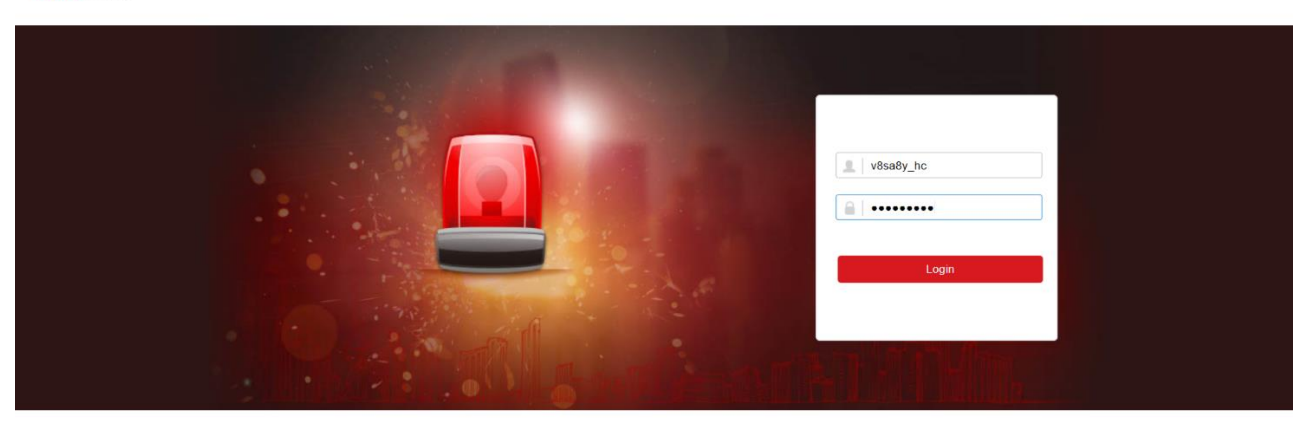

©2020 Hikvision Digital Technology Co., Ltd. All Rights Reserved.

## 2) Select Maintenance—Device Information—Remote Upgrade

| HIKVISION                        |                          |                                      |  |  |  |
|----------------------------------|--------------------------|--------------------------------------|--|--|--|
| Querview                         | Device Information About |                                      |  |  |  |
| ♀ User                           | Device Name              | AX PRO                               |  |  |  |
| Device                           | Device Model:            | DS-PWA96-M-WE                        |  |  |  |
| Maintenance                      | Device Serial No:        | DS-PWA96-M-WE20200729AAWRQ01877090WU |  |  |  |
| Device Information Device Status | Device Firmware Version: | V1.2.0 build 200717                  |  |  |  |
| Log                              | Web Version:             | V4.25.1 build 200713                 |  |  |  |
| Device Maintenance               |                          | Remote Opgrade                       |  |  |  |
|                                  |                          |                                      |  |  |  |
|                                  |                          |                                      |  |  |  |

 Enter Pin Code from Hik-ProConnect, and select the Upgrade File, then start upgrading.

|         | Manufacture Authorization |             |         | ×      |   |
|---------|---------------------------|-------------|---------|--------|---|
|         | Pin code                  | 3513        | •       |        |   |
|         |                           |             | ОК      | Cancel |   |
| Upgrade |                           |             |         |        | × |
|         |                           |             |         |        |   |
| R       | Remote Upgrade            |             |         |        |   |
|         | Upgrade Type              | AX PRO      | -       | ]      |   |
|         | Upgrade File              | digicap.dav |         | View   |   |
|         |                           |             |         |        |   |
|         |                           |             | Upgrade | Cancel |   |

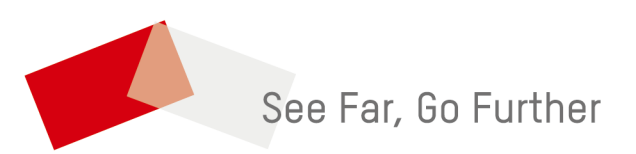